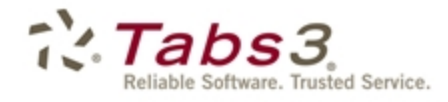

Billing PracticeMaster. Financial

# Tabs3 Accounts Payable Guide

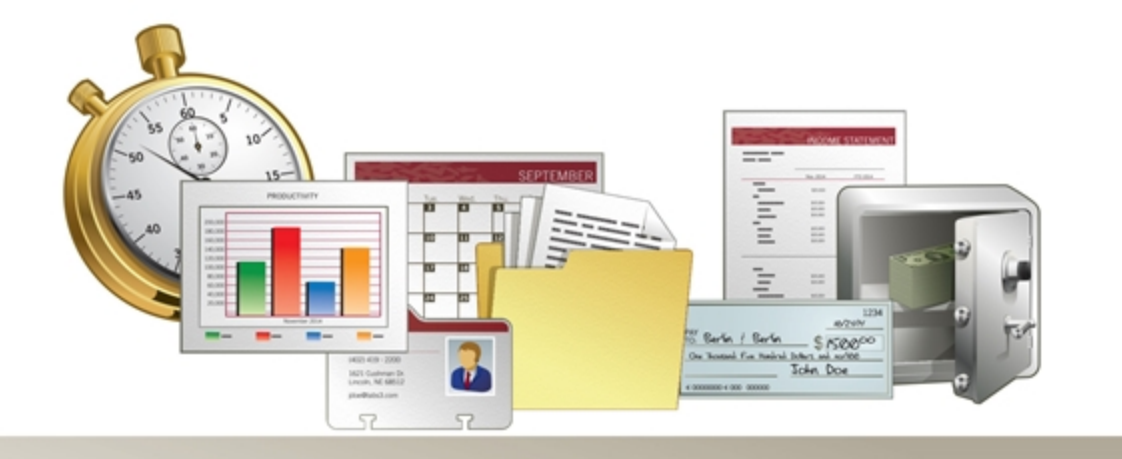

Tabs3.com

#### **Tabs3 Accounts Payable Guide**

Copyright © 2013-2015

Software Technology, Inc. 1621 Cushman Drive Lincoln, NE 68512 (402) 423-1440 Tabs3.com

Tabs3, PracticeMaster, and the "pinwheel" symbol (??) are registered trademarks of Software Technology, Inc.

Version 17 (January 06, 2015)

## Table of Contents

| Purpose of Guide                                                                                                    |    |
|----------------------------------------------------------------------------------------------------|----|
| Introduction                                                                                                    |    |
| Bank Accounts                                                                                                    | 2  |
| Vendors                                                                                                    | 3  |
| Invoices & Manual Checks                                                                                                    | 5  |
| Invoice vs. Manual Check                                                                                                    | 5  |
| Data Entry                                                                                                    | 5  |
| Detail vs. Rapid Mode                                                                                                    |    |
| Verification Lists                                                                                                    |    |
| Printing Checks                                                                                                    |    |
| Printing from the Invoice/Manual Checks Program                                                                                          |    |
| Printing from the Print Checks Program                                                                                                   |    |
| Posting Checks                                                                                                    |    |
|                                                                                                    | 10 |
| Voiding Checks                                                                                                    |    |
| Voiding Checks                                                                                                    |    |
| Voiding Checks<br>Void/Reprint Unposted Checks<br>Void Posted Checks                                                                     |    |
| Voiding Checks<br>Void/Reprint Unposted Checks<br>Void Posted Checks<br>Additional Resources                                             |    |
| Voiding Checks<br>Void/Reprint Unposted Checks<br>Void Posted Checks<br>Additional Resources<br>Help                                     |    |
| Voiding Checks<br>Void/Reprint Unposted Checks<br>Void Posted Checks<br>Additional Resources<br>Help<br>Knowledge Base                   |    |
| Voiding Checks<br>Void/Reprint Unposted Checks<br>Void Posted Checks<br>Additional Resources<br>Help<br>Knowledge Base<br>Sample Reports |    |

## Purpose of Guide

This **Accounts Payable Guide** covers the process of data entry and basic utilities in the Tabs3 Accounts Payable Software, including creating vendors, entering invoices and manual checks, printing checks, and posting checks. The Administrator Guide includes instructions on initial setup and configuration of the Accounts Payable software, including setting up Customization settings, Bank Accounts, and check printers.

Additional guides for separate software features are also available. All guides are available on our Web site at:

Tabs3.com/support/docs.html

### Introduction

Tabs3 Accounts Payable Software (APS) is a comprehensive system designed for use by professional firms. The system will generate checks for up to 99 different bank accounts and information for IRS Form 1099 for year-end processing. Invoice transactions can be entered as recurring transactions, which saves you from having to reenter the same payable information each month. You also have the ability to enter information for checks that were written manually.

## **Bank Accounts**

 Menu:
 File | Open | Miscellaneous

 Task Folders:
 Setup | Bank Accounts

Checks are paid from one of up to 99 different bank accounts. The **Bank Account** window is used to configure these accounts. This window is also used to configure General Ledger account integration and which Tabs3 Accounts Payable-compatible Nelco check layout to use.

| 😸 Bank Account                                              | _ • × |
|-------------------------------------------------------------|-------|
| Bank Account Recurring Entry                                |       |
| Bank Account #: 1 +                                         |       |
| Description: First Bank                                     |       |
| Last Check #: 25652                                         |       |
| GLS Accounts<br>Cash Account #: 1110.00 - Operating Account |       |
| Accounts Payable Account #: 2280.00 - Accounts Payable      |       |
| Check Layout<br>Nelco Check Layout L1445                    |       |
| Automatically switch to Nelco Check Layout L1572            |       |
| Last check # using Nelco Check Layout L1445:                |       |
| First check # using Nelco Check Layout L1572:               |       |
| Nelco Check Layout L1572                                    |       |
| ]                                                           |       |

Figure 1, Bank Account window

**More Info:** For more information on configuring Bank Accounts, see the APS Help or the Administrator Guide.

### Vendors

Menu:File | Open | VendorTask Folders:Vendor | Vendor

Vendors are business entities or individuals to whom checks will be paid. Examples of vendors include the county Clerk of Court or your local office supply company. The Vendor file is used to add, change, and delete vendor information from the Accounts Payable Software.

| 당 Vendor Inform    | ation 🗆 🗉 💌                                   |
|--------------------|-----------------------------------------------|
| Vendor:            | 202 🔻                                         |
| Name (Last/First): | Software Technology, Inc.                     |
| Name Search:       | TABS3                                         |
| Address:           | 1621 Cushman Drive<br>Lincoln NE 68512        |
| Federal ID #:      | 1099 Info: None 👻                             |
| Contact Name:      | Accounts Payable Vendor Account #: T340000    |
| E-mail:            | sales@tabs3.com Phone: 402-419-2200           |
| Discount %:        | 0.00 Disc Days: 0 Grace Period: 0 Due Days: 5 |
|                    | Miscellaneous Vendor One Check per Invoice    |
|                    | MTD YTD TD                                    |
| Paid:              | 1,485.00 1,485.00 1,485.00 Activity           |
| Discount:          | 0.00 0.00 0.00                                |

Figure 2, Vendor Information

Many of the fields in the Vendor file are self-explanatory. Those fields that require additional explanation are listed below.

| Vendor      | The <b>Vendor</b> field is used to store a unique identifying number for each vendor.                                                                                             |
|-------------|----------------------------------------------------------------------------------------------------|
| Name Search | The <b>Name Search</b> field allows you to run searches by<br>vendor name rather than vendor number. It is also used to<br>print reports in alphabetical order.                   |
| 1099 Info   | The <b>1099 Info</b> drop-down box determines whether or not<br>a 1099-MISC form will print for this vendor and the box in<br>which information will print on the 1099-MISC form. |

| Accounts Payable Guide |                                                                                                    |  |  |  |
|------------------------|----------------------------------------------------------------------------------------------------|--|--|--|
| Discount %             | The <b>Discount %</b> is used to enter a discount of up to 99.99% granted by vendors for early payment.                                                                                                    |  |  |  |
| Disc Days              | The <b>Disc Days</b> field is used to enter the number of days the vendor allows a discount to be taken for early payment.                                                                                                    |  |  |  |
| Grace Period           | The <b>Grace Period</b> allows you to enter a number of days beyond the <b>Discount Date</b> that you want to take a discount.                                                                                                    |  |  |  |
| Due Days               | The <b>Due Days</b> field is used to enter the number of days you have to pay an invoice.                                                                                                    |  |  |  |
| Miscellaneous Vendor   | The <b>Miscellaneous Vendor</b> field is used to designate a<br>vendor or multiple vendors as a "miscellaneous" vendor to<br>be used for one-time vendor records. This helps to keep<br>the number of vendors in the vendor file at a manageable<br>level. Typically only a single miscellaneous vendor is<br>defined. |  |  |  |
| One Check Per Invoice  | The <b>One Check Per Invoice</b> check box determines whether<br>or not multiple invoices can be printed on the same check<br>for the same vendor. If this option is selected, a single<br>invoice will print on a single check.                                                                                       |  |  |  |

More Info: Complete definitions of all fields in the Vendor file can be found in APS Help.

Before you can begin entering invoices, you must configure at least one vendor.

#### ► To add a new vendor

- 1. From the APS Task Folders, click the **Vendor** tab, and then click the **Vendor** icon.
- Click to assign a new vendor number.
   Enter the remaining information for the vendor.
- 4. Click 🗐 to save the new vendor.

## Invoices & Manual Checks

 Menu:
 File | Open | Invoice/Manual Checks

 Task Folders:
 Invoices | Invoice/Manual Checks

 Checks | Invoice/Manual Checks

### Invoice vs. Manual Check

An *invoice* is a bill received for goods received or services rendered. APS uses the invoice file when generating checks. When entering invoices, the **Check #** and **Date Paid** fields are generated at the time the check is printed. APS uses the invoice file when generating checks.

A *manual check* is a check written or generated by means other than Accounts Payable Software. Typically, manual checks are handwritten by someone at the firm prior to being entered into APS. When entering manual checks, the **Check #** and **Date Paid** fields are entered during the data entry process. Both invoices and manual checks are entered using the **Invoice/Manual Check** program.

### **Data Entry**

Invoices and manual checks are entered via the Invoice/Manual Check program. The **Invoice/Manual Checks** icon appears on both the **Invoices** tab and the **Checks** tab of the APS Task Folders. Selecting the icon from the **Invoices** tab will ensure that you are entering an invoice by automatically clearing the **Manual Check** check box, while selecting the icon from the **Checks** tab will ensure that you are entering a manual check by automatically selecting the **Manual Check** check box.

| Invoice/M     | lanual Chec      | k Entry         |                                              |                     |                       |                |                       |
|---------------|------------------|-----------------|----------------------------------------------|---------------------|-----------------------|----------------|-----------------------|
|               | 🕮 Quick Pi       | int [           |                                              |                     |                       |                |                       |
| Invoice/Mar   | nual Check       | General Ledger  |                                              |                     |                       |                |                       |
| Vendor: 7     | 700              |                 | -                                            |                     | Reference             | e: 2           | -                     |
| C             | Clean All Janito | orial Services  |                                              |                     | Invoice Date          | e: 10/31/201   | 4 🔻                   |
| P             | 0.0. Box 21      | 8498            |                                              |                     | Invoice               | #:             |                       |
|               | Turony Triz C    |                 |                                              |                     | Invoice Amour         | ıt:            | 750.00                |
|               |                  |                 |                                              |                     |                       |                |                       |
| Memo: C       | Cleaning Chan    | jes             |                                              |                     |                       | Manual (       | Check                 |
| Description   | n: Month         | y Cleaning Char | ges (Bi-Weekly Servi                         | ce)                 |                       |                |                       |
| - Additional  | Information      |                 |                                              |                     |                       |                |                       |
| Due Date:     | 11/17            | /2014 👻         | Discount Amount:                             | 0.00                | ) Save/Purge          | e: S - Save    | •                     |
| Voucher #     | t: AUTO          |                 | Discount Date:                               | mm/dd/yyyy          | Hold/Pa               | y: P - Pay     | •                     |
| Amount to     | Pay:             | 750.00          | Net Amount:                                  | 750.00              | User II               | D: CHERYL      | *                     |
|               |                  |                 |                                              | Take Discount       | Date Entere           | d: 11/04/201   | 4 👻                   |
| -Payment Ir   | nformation       |                 |                                              |                     | Evolut                | a from 1099 Dr | aparting              |
| Bank Acco     | ount: 1          | First Bank      |                                              |                     |                       |                | porting               |
| Check #:      | To Be            | Printed         | Date Paid:                                   | mm/dd/yyyy          | 👻 Amount Pa           | id: 0.00       |                       |
|               |                  |                 |                                              |                     |                       |                |                       |
| nvoice/Manu   | ual Check En     | try List Vend   | lor: 700 Clean All Ja                        | nitorial Services   |                       |                | e s                   |
| lef # Invoice | e #              | Descri          | otion 4<br>u Cleaning Charges (              | Ritu/aaklu Sarvica) | Check # In<br>25646_1 | v/Chk Date I   | inv/Chk Amt<br>750.00 |
| 2             |                  | Month           | y Cleaning Charges (<br>y Cleaning Charges ( | Bi-Weekly Service)  | INVOICE 1             | 0/31/2014      | 750.00                |
|               |                  |                 |                                              |                     |                       |                |                       |
|               |                  |                 |                                              |                     |                       |                |                       |
| nount: 1,50   | 0.00             |                 |                                              |                     |                       |                |                       |

Figure 3, Example of an Invoice

| nvoice/Manu    | al Check General    | Ledger                     |               |                               |                        |       |
|----------------|---------------------|----------------------------|---------------|-------------------------------|------------------------|-------|
| Vendor: 200    | )                   |                            | New           | Reference                     | xe: 3                  | -     |
| Un             | ited Parcel Service |                            |               | Invoice Dat                   | te: 11/17/2014         |       |
| 55             | Glenlake Parkway,   | NE                         |               | invoice ba                    |                        | -     |
| Auto           | ania GA 30320       |                            |               | Invoice                       | #: 3243387             |       |
|                |                     |                            |               | Invoice Amou                  | nt: 75.0               | 0     |
|                |                     |                            |               |                               |                        | ٦.    |
| Memo:          |                     |                            |               |                               | Manual Check           |       |
| Description:   | Overnight doci      | ument deliverv             |               |                               |                        | ٦     |
| Additional In  | formation           |                            |               |                               |                        |       |
| Due Date:      | 11/17/2014          |                            | 0.00          | Save/Purg                     | ge: S - Save           | •     |
| Voucher #:     |                     | Discount Date:             | mm/dd/yyyy 👻  | Hold/Pa                       | ay: P - Pay            | •     |
|                |                     | Net Amount:                | 75.00         | User                          | D: (BLANK)             | Ŧ     |
|                |                     |                            | Take Discount | i<br>Date Enter               | ed: 11/17/2014         | Ŧ     |
| Payment Info   | omation             |                            |               |                               |                        |       |
| Bank Accou     | nt: 1 - First       | Bank                       |               | Exclue                        | de from 1099 Reporting | ,     |
|                | brond               |                            |               |                               |                        |       |
| Check #:       | ¥5654               | Date Paid:                 | 11/1//2014    | <ul> <li>Amount Pa</li> </ul> | aid: 75.00             |       |
|                |                     |                            |               |                               |                        |       |
| /oice/Manua    | l Check Entry List  | Vendor: 200 United Parc    | el Service    |                               | 1                      | 副     |
| ef # Invoice : | #                   | Description 4              |               | Check # I                     | nv/Chk Date Inv/Chl    | k Am  |
|                | '                   | Overnight document deliver | у             | 25002                         | 06/17/2014             | 75.00 |
| 1 3243387      |                     | 10 111 1                   |               |                               |                        |       |

Figure 4, Example of a Manual Check

Invoice and Manual Check entry is very similar. Those fields that are not self-explanatory or differ depending on the type of entry being created are explained below.

| Reference | The <b>Reference</b> field is used as a unique identifier for each invoice entered for an individual vendor. Press <b>Enter</b> to add a new entry.                                                                                                    |
|-----------|----------------------------------------------------------------------------------------------------|
| Memo      | The <b>Memo</b> field allows information required by the vendor<br>to be printed on the check itself. If <b>Print Memo on Checks</b><br>is enabled in <b>Check Setup</b> , then the contents of this field<br>will print in the Memo line in the lower left corner of the<br>check. This field does not print on the check stub or any<br>reports. |

| Manual Check  | The <b>Manual Check</b> check box is used to distinguish between whether you are entering an invoice or a manual check.                                                                                                    |
|---------------|----------------------------------------------------------------------------------------------------|
| Description   | The <b>Description</b> field prints on the check stub and reports.                                                                                                    |
| Save/Purge    | The <b>Save/Purge</b> field determines whether the manual check or invoice will be "saved" or "purged" when the <b>Purge Checks</b> program is run.                                                                            |
| Hold/Pay      | The <b>Hold/Pay</b> field determines the payment status of the invoice. Manual checks cannot be placed on Hold.                                                                                                    |
| Amount to Pay | The <b>Amount to Pay</b> field is used when you are paying a partial amount of an invoice instead of the full amount.<br>The <b>Amount to Pay</b> field is not available when the <b>Manual Check</b> check box is selected.   |
| Check #       | Enter the <b>Check #</b> used for the manual check. If the <b>Manual Check</b> check box is cleared, the <b>Check #</b> field cannot be edited. Instead, it is automatically populated when checks are printed.                |
| Date Paid     | Enter the <b>Date Paid</b> for the manual check. If the <b>Manual</b><br><b>Check</b> check box is cleared, the <b>Date Paid</b> field cannot be<br>edited. Instead, it is automatically populated when checks<br>are printed. |

#### ► To add a new invoice

- 1. From the APS Task Folders, click the **Invoices** tab and then click the **Invoice/Manual Checks** icon.
- 2. In the **Vendor** field, select the desired vendor.
- 3. Click Check box is automatically cleared.
- 4. Enter the desired information for the invoice.
- 5. Click 📕 to save the new invoice.

#### To add a new manual check

- 1. From the APS Task Folders, click the **Checks** tab and then click the **Invoice/Manual Checks** icon.
- 2. In the **Vendor** field, select the desired vendor.
- 3. Click L to enter a new manual check. The **Manual Check** check box is automatically selected.
- 4. Enter the desired information for the manual check, including the Check # and Date Paid.
- 5. Click 🛅 to save the new manual check.

#### **Detail vs. Rapid Mode**

Data entry can be performed using either the **Detail** or **Rapid** entry modes. Click the button on the Data Entry Toolbar to toggle between Detail and Rapid mode. These modes determine which fields will be displayed during the data entry session. **Detail** mode shows all fields on the entry window, while **Rapid** mode simplifies the data entry process by masking all but the most pertinent fields from view. This useful feature allows for fewer keystrokes and faster data entry.

### **Verification Lists**

Upon closing the **Invoice/Manual Check** program, you will be prompted to print a verification list. Verification lists are used to track all records that have been added, changed, or deleted per User ID. This list makes it easy to keep an audit trail of which invoices and/or manual checks have been entered. If you are intergrating with Tabs3 General Ledger Software, journal entries will be included as well. Click **OK** and follow the printer prompts in order to generate a verification list.

|                    |                                             |                                      |                                          |                     | Jensen, Marti<br>User: (BLANI | n & Anderson, P.C<br>() Cathleen Trudor | e             |                |              |              |              |      |     |
|--------------------|---------------------------------------------|--------------------------------------|------------------------------------------|---------------------|-------------------------------|-----------------------------------------|---------------|----------------|--------------|--------------|--------------|------|-----|
| Ref<br>Num         | Vendor<br>Number                            | Voucher<br>Number                    | Invoice<br>Number                        | Entry<br>Date       | Inv<br>Date                   | Due<br>Date                             | Inv<br>Amount | Disc<br>Amount | Disc<br>Date | Take<br>Disc | Bank<br>Acct | Save | H/P |
| 3<br>Che           | 200<br>eck:<br>Overnight do<br><i>Name:</i> | 25658<br>cument deli<br>United Parce | 3243387<br>Amount:<br>very<br>el Service | 11/17/2014<br>75.00 | 11/17/2014<br>Date: 11/1      | 11/17/2014<br>7/2014                    | 75.00         |                |              |              | 1            | S    | P   |
| G                  | LS Acct:                                    | 1210.00                              | Client Cost Ad                           | vances              | Journal:                      | 3 Amt:                                  | 75.00         |                |              |              |              |      |     |
| voices<br>Total A  | Amount:                                     |                                      | 0.00                                     | Total Discount:     |                               | 0.00                                    |               |                |              |              |              |      |     |
| anual C<br>Total A | Checks<br>Amount:                           |                                      | 75.00                                    | Total Discount:     |                               | 0.00                                    | Total Paid:   |                | 75.00        |              |              |      |     |
| endor Ch           | ecksum = 20                                 | 0                                    |                                          |                     |                               |                                         |               |                |              |              |              |      |     |
| hanged<br>New<br>2 | 700<br>Monthly Cle<br>Name:                 | AUTO<br>aning Charg<br>Clean All Jar | es (Bi-Weekly Ser<br>nitorial Services   | 11/04/2014<br>vice) | 10/31/2014                    | 11/17/2014                              | 750.00        |                |              |              | 1            | s    | Ρ   |
| G                  | LS Acct:                                    | 3200.00                              | Other Office Ex                          | xpense              | Journal:                      | 3 Amt:                                  | 750.00        |                |              |              |              |      |     |
| Old<br>2           | 700                                         | AUTO                                 |                                          | 11/04/2014          | 10/31/2014                    | 11/17/2014                              | 750.00        |                |              |              | 1            | s    | Ρ   |
|                    |                                             |                                      |                                          |                     |                               |                                         |               |                |              |              |              |      |     |

Figure 5, Invoice/Manual Check Verification List

## **Printing Checks**

Checks can be individually printed from the Invoice/Manual Check program, or in batches from the Print Checks program.

### **Printing from the Invoice/Manual Checks Program**

 Menu:
 File | Open | Invoice/Manual Checks | Quick Print

 Task Folders:
 Invoices | Invoice/Manual Checks | Quick Print

The Quick Print feature is available when entering an invoice from the Invoice/Manual Check window. Quick Print allows you to print a check without leaving the data entry window. When an invoice is entered with an amount, clicking the EQuick Print button on the Invoice Data Entry toolbar lets you print a check for the selected invoice.

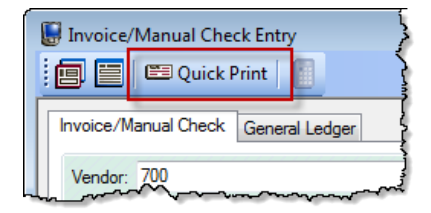

Figure 6, Invoice/Manual Checks Quick Print

### **Printing from the Print Checks Program**

| Menu:         | Checks | Print Checks |
|---------------|--------|--------------|
| Task Folders: | Checks | Print Checks |

The Print Checks program is used to process checks for unpaid invoices. You can set a beginning check number and print unlimited test patterns before printing checks.

| 🕲 Print Checks           | 🚇 Print Checks                                |
|--------------------------|-----------------------------------------------|
| Vendor Invoices Options  | Vendor Invoices Options                       |
| Beginning Vendor Number: | Bank Account:                                 |
| Ending Vendor Number:    | Invoice Date: mm/dd/yyyy - Thru: mm/dd/yyyy - |
| Beginning Name Search:   | Due Date: mm/dd/yyyy 🔻 Thru: mm/dd/yyyy 🔫     |
| Ending Name Search:      | Check Date: mm/dd/yyyy - Thru: mm/dd/yyyy -   |
| Vendor Order             | Voucher #: Thru:                              |
| Numeric                  |                                               |
| Alpha                    |                                               |
|                          |                                               |

Figure 7, Print Checks - Vendor tab

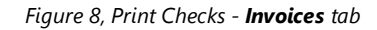

| 🐌 Print Checks           |                                         |
|--------------------------|-----------------------------------------|
| Vendor Invoices Options  | {                                       |
| Check Date: 11/17/2014   | ~~~~~~~~~~~~~~~~~~~~~~~~~~~~~~~~~~~~~~~ |
| Select Invoices to Print | ſ                                       |
|                          | ł                                       |
|                          | Ş                                       |
|                          |                                         |
|                          | >                                       |
|                          | ~                                       |
|                          | }                                       |
|                          | }                                       |
|                          | ĩ.                                      |

Figure 9, Print Checks - **Options** tab

Vendor tabThe Vendor tab allows you to select vendors by their<br/>vendor number or the value entered in the Name Search<br/>field. You can also specify whether checks should print in<br/>numeric or alphabetical order. To print checks for all<br/>vendors, leave the values on this tab blank.Invoices tabThe Invoices tab allows you to select invoices by<br/>specifying ranges of bank accounts, invoice dates, due<br/>dates, and voucher numbers . Leaving the values blank will<br/>allow you to print all unpaid invoices regardless of date.

#### **Options** tab

The **Options** tab allows you to select the date to print on the checks. The **Check Date** will be used as the Date Paid in the **Invoice/Manual Checks** file. The **Check Date** will also be used for the GLS journal entry date if integrating with GLS.

The **Select Invoices to Print** check box on the **Options** tab allows you to view a list of all invoices that are eligible for printing prior to processing (*Figure 10*). This feature allows you to select specific invoices for which to print checks, which is particularly useful when only a single check must be printed at a time when checks typically aren't processed.

| / | Bank | Vendor # | Name              | Invoice #  | Inv Date | Inv Amount | Amt to Pay | Description                                   |
|---|------|----------|-------------------|------------|----------|------------|------------|-----------------------------------------------|
| 1 | 1    | 202      | Software Techr    | 320559     | 11/17/14 | 150.00     | 150.00     | Purchase Tabs3 Device Interface Program       |
| r | 1    | 204      | Clerk of the Dist |            | 11/11/14 | 150.00     | 150.00     | Petition for Dissolution of Marriage Filing F |
| r | 1    | 250      | D & B Real Esta   | KEY        | 11/04/14 | 10.00      | 10.00      | Duplicate Key for building                    |
| r | 1    | 400      | Sprint Local & L  | 4023107600 | 11/11/14 | 68.96      | 68.96      | November Cell Phone Charges                   |
|   |      |          |                   |            |          |            |            |                                               |
|   |      |          |                   |            |          |            |            |                                               |
|   |      |          |                   |            |          |            |            |                                               |
|   |      |          |                   |            |          |            |            |                                               |
|   |      |          |                   |            |          |            |            |                                               |
|   |      |          |                   |            |          |            |            |                                               |
|   |      |          |                   |            |          |            |            |                                               |
|   |      |          |                   |            |          |            |            |                                               |
|   |      |          |                   |            |          |            |            |                                               |

Figure 10, Print Checks - Select Invoices to Print window

## **Posting Checks**

| Menu:         | Checks   Post Invoices/Checks   Post Checks |
|---------------|---------------------------------------------|
| Task Folders: | Checks   Post Checks                        |

The **Post Checks** program is used to post check information to the appropriate files. The Post Checks program updates the MTD, YTD, and TD paid and discount information for vendors. Running the Post Checks program also creates Tabs3 General Ledger journal entries when Accounts Payable is integrated with GLS. The Post Checks program can be run as often as desired, but is typically run once a month.

| 🖓 Post Checks                                                                                                    |
|----------------------------------------------------------------------------------------------------|
| Last Posting Cut-Off Date:         11/15/2014           Posting Cut-Off Date:         11/17/2014                                                                                                    |
| Total       Processed       Errors       Progress         Vendors       Invoices       Invoices       Invoices         Warning:       It is important to back up your GLS data prior to running this program.<br>If the posting process is interrupted for any reason, it will be necessary<br>to restore your data and rerun this program.         OK       Cancel |

Figure 11, Post Checks window

#### ► To post checks

- 1. From the APS Task Folders, click the **Checks** tab and then click the **Post Checks** icon.
- 2. Enter the desired **Posting Cut-Off Date**.
- 3. Click **OK**. A progress monitor showing the total number of vendors and invoice entries will be displayed along with the current vendor and invoice entry being posted.

### **Voiding Checks**

Once a check has been printed or posted, it cannot be edited or reprinted without being voided. There are two programs available for voiding checks: **Void/Reprint Unposted Checks** and **Void Posted Checks**.

### **Void/Reprint Unposted Checks**

| Menu:         | Checks   Void Checks   Void/Reprint Unposted Checks |
|---------------|-----------------------------------------------------|
| Task Folders: | Checks   Void/Reprint Unposted Checks               |

The **Void/Reprint Unposted Checks** program allows you to void unposted checks or reprint unposted checks that have already been printed or were interrupted during the printing process. Invoices and manual checks can be voided. This program does not allow you to void or reprint checks that have already been posted.

| A Void/Reprint Unposted Checks | - • ×                             |  |  |
|--------------------------------|-----------------------------------|--|--|
| Bank Account:                  |                                   |  |  |
| Check #:                       | Thru: 0                           |  |  |
| Reprint Check                  | O Void Check                      |  |  |
| Check Date: 11/17/2014 -       | Delete invoices paid by the check |  |  |
| New Check #: 0                 |                                   |  |  |
| ОК                             | Cancel                            |  |  |

Figure 12, Void/Reprint Unposted Checks

### **Void Posted Checks**

| Menu:         | Checks   Void Checks   Void Posted Check |
|---------------|------------------------------------------|
| Task Folders: | Checks   Void Posted Checks              |

The **Void Posted Checks** program allows you to void posted checks, including posted manual checks. The Void Posted Checks program will back out a paid invoice from the vendor totals. If you are integrating with GLS, reversing General Ledger journal entries are automatically created and posted to GLS.

| 🕫 Void Posted C             | Thecks                                | - • • |
|-----------------------------|---------------------------------------|-------|
| Vendor:                     | 200 - United Parcel Service           |       |
| Bank Account:               | •                                     |       |
| Check #:                    | 👻 🔲 Delete invoices paid by the check |       |
| Vendor Totals<br>to Update: | MTD, YTD and TD                       |       |
| Void Date:                  | 11/17/2014 -                          |       |
|                             |                                       |       |
|                             |                                       |       |
|                             |                                       |       |
|                             | OK Cancel                             |       |
|                             |                                       |       |

Figure 13, Void Posted Checks

## **Additional Resources**

### Help

The Help contains detailed information on all features of the software. The Help is accessible by pressing F1 from anywhere within the software; doing so will load the Help information for the particular topic being accessed.

### Knowledge Base

Tabs3's extensive Knowledge Base is available 24 hours a day, 7 days a week. The Knowledge Base can be accessed from within the software by selecting *Help* | *Internet Resources* | *Knowledge Base*.

• <u>**R11104</u>** - "Tabs3 Accounts Payable (APS) Frequently Asked Questions" contains answers to commonly asked questions regarding Tabs3 Accounts Payable Software.</u>

All Knowledge Base articles are available on our website at:

#### support.Tabs3.com

### Sample Reports

The Accounts Payable Sample Reports provide detailed descriptions, definitions, and examples of reports provided with the Accounts Payable Software. This is a useful reference for anyone looking to better understand the reporting features included with the software.

All guides and sample report packs are available on our Web site at:

Tabs3.com/support/docs.html